カルキング平面図形

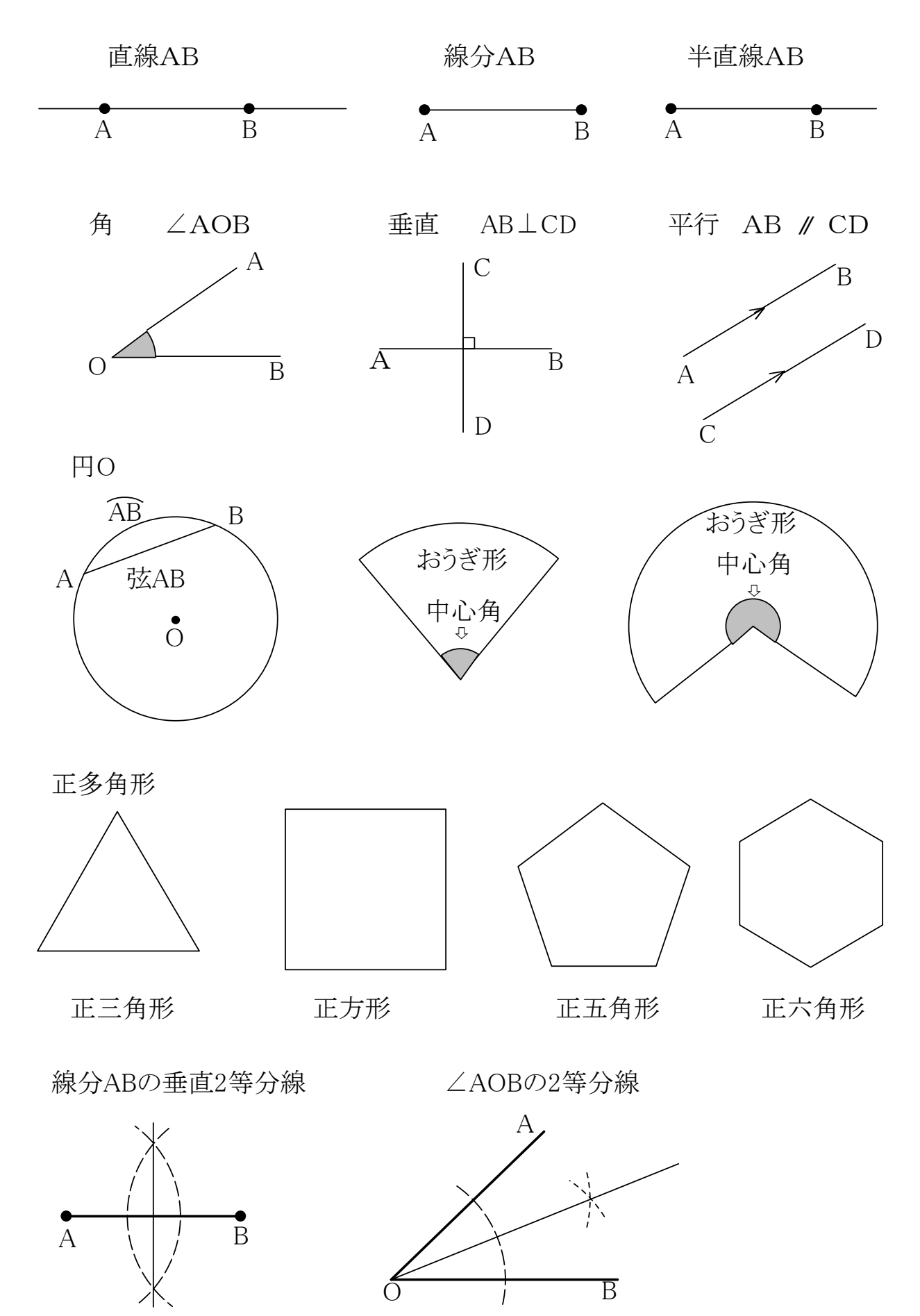

## 直線、線分の作り方

●直線ツールでShiftをおしながら直線を引きます。

●点ツールで点を作り、作図オプションの点の種類で半径:4を選び、内部の色を黒にします。

角の作り方

●角は円弧ツールで作図オプションの円弧の種類を扇形にして作成し、 内部の色を灰色にします。

### 垂直の作り方

●垂直を表す四角は長方形ツールで、Shiftをおしながらマウスをドラッグして、 正方形を作ります。作成してから適当な位置に移動します。 移動は矢印キーを使ってドット単位で行えます。

### 平行の作り方

●まず直線を作って、作図オプションで矢印の種類で終点に付けるを選び、
矢印のプロパティで矢印の形を適当な形にします。
これをコピーして、2本の矢印つき直線にします。
次に元の直線を矢印のある側にコピーしてつながった位置になるところまで移動します。
この直線には矢印はつけません。これで、直線の真中に矢印があるように作れます。

// 記号はSimplex Martiniにあります。または // をイタリックにします。 //

# 円弧記号の入力

●ABの入力は「入力」-「文字修飾」-「円弧」を使います。

#### 扇形の作り方

●おうぎ形は円弧ツールで作図オプションの円弧の種類を扇形にして大小2個作成し、 小さいほうの内部の色を灰色にします。

## 垂直2等分線、角の2等分線の補助線の作り方

● 垂直2等分線、角の2等分線の補助線は円弧ツールで作成し 線のスタイルを点線にします。

# 作図とテキストの関係

作図機能で作成した図と、ふつうに入力した式や文字は別々のものです。 片方を移動しても、もう片方はそのままですが、空白の削除、挿入は、図と式が 位置関係を保って移動できます。